## Company configuration

To design your company page, and update company details.

## Getting Started

- Login to **Wolken Care** , as Admin.
- Click the **Hamburger** icon $\equiv$ , Select **Company** menu.

| ≡ <b>x</b> ±± A                                             |                     |         | Search by Ticket ID |              |                |                   | nline In Trial M |
|-------------------------------------------------------------|---------------------|---------|---------------------|--------------|----------------|-------------------|------------------|
| ♠ Home > Company                                            |                     |         |                     |              |                |                   |                  |
| Company Configuration<br>Choose Time Zone *<br>Asia/Kolkata |                     |         | Submit              | Company Logo | Upload Logo ຢູ |                   |                  |
| Location Tic                                                | ket Type            |         |                     |              |                |                   |                  |
| Location                                                    | Search Add          |         | Shift               | Search       |                | Add               |                  |
| Location                                                    | Time Zone           | SLA     | Actions             | Shift Name   | Start Time     | End Time          | Actions          |
| NA - NAMIBIA                                                | PST                 |         | 1                   | General      | 00:00:00       | 23:59:59          | 1                |
| ANDORRA                                                     | Europe/Paris        |         | 1                   |              |                |                   |                  |
| UNITED ARAB EMIRATES                                        | Asia/Dubai          |         | 1                   |              |                |                   |                  |
| AFGHANISTAN                                                 | Asia/Kabul          |         | 1                   |              |                |                   |                  |
| ANTIGUA AND BARBUDA                                         | America/Puerto_Rico |         | 1                   |              |                |                   |                  |
|                                                             |                     |         |                     |              |                |                   |                  |
| Jump to: 1                                                  | Items per page:     | 5 💌 1-5 | of 204  < < > >     | Jump to: 1   |                | Items per page: 5 |                  |
| owered by                                                   |                     |         |                     |              |                |                   |                  |

Fig – 01

- Choose your **Company time zone** from the list , Click **Submit** .
- Click **Upload Logo**, to upload your company logo into the application.
- Select your company locations , Click **Add** button to add multiple company locations.
- Select the working shift based on the locations/Time zones.
- Add in the type of tickets the company works on.
- Click Submit.

| ≡ xon ∩                                                      |              |                   | Search by Ticket ID                              |               | ATE TICKET Online In Trial 94 days left |  |
|--------------------------------------------------------------|--------------|-------------------|--------------------------------------------------|---------------|-----------------------------------------|--|
| Home > Company                                               |              |                   |                                                  |               |                                         |  |
| Company Configuration<br>Choose Time Zone *<br>Asia/Calcutta |              |                   | Add Ticket Type                                  | Logo          | Upload Logo 🕖                           |  |
|                                                              |              |                   | Enter Ticket Type *                              | Ŭ             |                                         |  |
|                                                              |              |                   | Test                                             |               |                                         |  |
|                                                              |              |                   | Enter Alias Name                                 |               |                                         |  |
| Location Ticket Type                                         |              | ре                | test                                             |               |                                         |  |
| Ticket Type                                                  |              | Search            | Sequence                                         | Typo          | Search                                  |  |
| пскеттуре                                                    |              |                   | 1                                                | Type          |                                         |  |
| Ticket Type Name                                             | Active       | Enable Auto Assig |                                                  | Name          |                                         |  |
| Issue                                                        | $\checkmark$ | $\checkmark$      | S3                                               |               |                                         |  |
| Reopen                                                       | ~            |                   | BOX                                              |               |                                         |  |
|                                                              |              |                   | BLOODHOUND                                       | No data found |                                         |  |
|                                                              |              |                   | CRUSHFTP                                         |               |                                         |  |
|                                                              |              |                   | Enable Auto Assignment 🔲 Copy Attachments from P | a             |                                         |  |
|                                                              |              |                   | Enable Survey Validate Child Closure             |               |                                         |  |
|                                                              |              |                   | Cancel Submit                                    |               |                                         |  |
|                                                              |              |                   | ltoms por page: 10                               |               | Itome por page: 10 - 0.0f0 14 4 2       |  |

Fig – 02